# INSTRUKCJA OBSŁUGI ecoGEO Ver. 01. B/C

2016-04-10 FERVOR Home Comfort ecoGEO Basic/Compact

# Instalacja pompy ciepła

# Transport

Pompa ciepła musi być transportowana w pozycji pionowej i nie narażona na działanie niekorzystnych warunków atmosferycznych. Dla ułatwienia transportu na miejsce instalacji może leżeć, ale tylko na tylnej stronie.

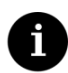

Nie przechylać pompy ciepła więcej niż 45 °, ponieważ może to zakłócić prawidłowe działanie urządzenia.

UWAGA

 Ze względu na duży ciężar, transport pompy ciepła powinien być obsługiwany przez dwóch pracowników za pomocą wózka widłowego do dużych obciążeń.

### Rozpakowanie

Aby rozpakować pompę ciepła należy usunąć drewniane opakowanie, ostrożnie odkręcić paletę i przeprowadzić kontrolę wizualną, aby upewnić się, że pompa ciepła nie został uszkodzona podczas transportu.

## Zalecane posadowienie urządzeń

Wybierz suche miejsce, gdzie nie ma ryzyka zamarznięcia. Unikaj instalacji za ścianą sypialni lub ścianach innych pomieszczeniach, w których emisja hałasu może być denerwująca. Jeśli to możliwe, należy zainstalować pompę ciepła tylną częścią na zewnętrznej ścianie. Unikaj instalacji w narożnikach ścian, ponieważ może to wzmocnić poziom emisji hałasu.

# Instalacja hydrauliczna

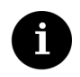

UWAGA

 Połączenia instalacji hydraulicznej muszą być wykonywane przez wykwalifikowany personel i zgodnie z obowiązującymi przepisami lokalnymi.

# Instalacja z pompą ciepła

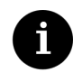

UWAGA

 Instalacja z pompą ciepła składa się z trzech elementów które muszą zawsze być odpowiednio zaprojektowane i dopasowane. W przeciwnym razie instalacja/pompa ciepła może pracować nieprawidłowo.

# Energia elektryczna

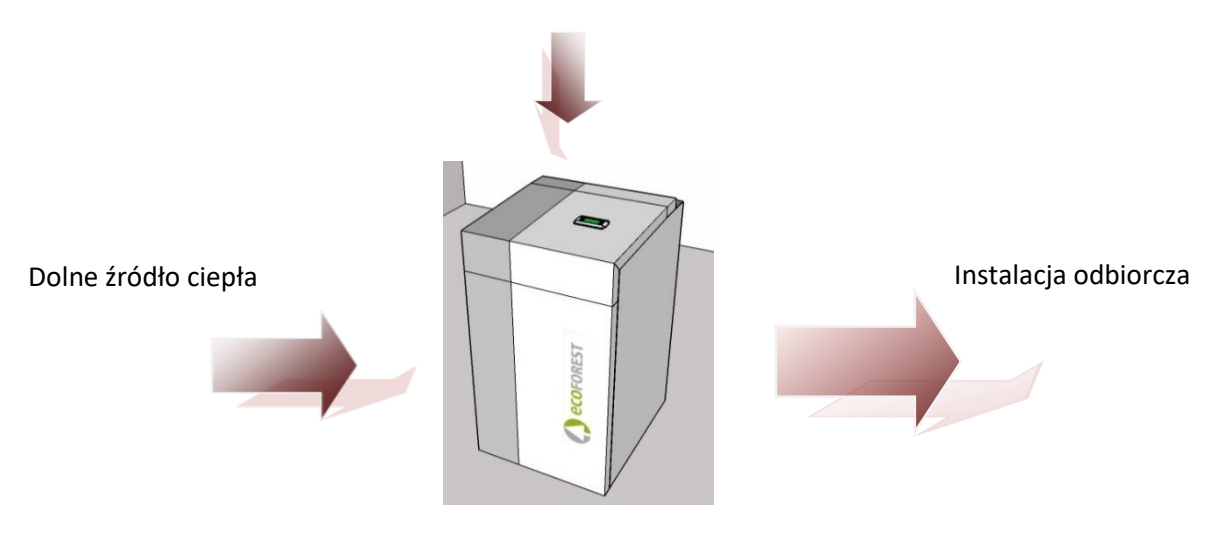

Rysunek. Instalacja z pompą ciepła

# Regulator

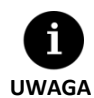

Informacje zawarte poniżej odpowiadają wersji aplikacji uruchomionych po styczniu 2016. Inne wersje, mogą się nieznacznie różnić od treści znajdujących się w tej sekcji.

Ekrany lub zawartość ekranu, które nie są pokazane, w zależności od modelu pompy ciepła i ustawień są przeznaczone dla służb technicznych/serwisu.

Jeśli pojawi się następujący ekran podczas uzyskiwania dostępu do menu, oznacza to, że funkcja ta nie została włączona przez służby techniczne/serwis.

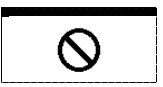

# Panel obsługowy

Panel sterowania pompą ciepła ma ekran wyposażony w 6 przycisków, tak jak pokazano na poniższym rysunku. Przyciski służą do poruszania się po różnych ekranach użytkownika i dostosowanie parametrów.

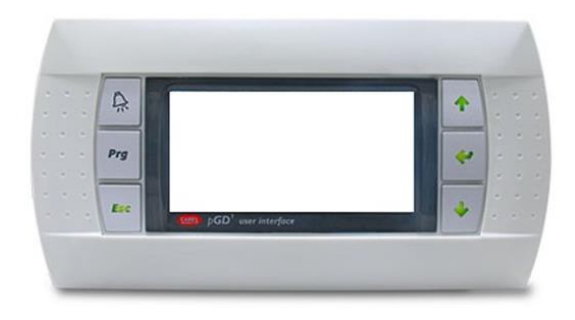

Rysunek. Panel obsługowy

Funkcje każdego z przycisków opisane są poniżej.

| l | $\widehat{\mathbf{k}}$ |   |
|---|------------------------|---|
|   |                        |   |
| ٢ |                        | 1 |

ALARM pojawi się gdy zadziała któreś z zabezpieczeń pompy ciepła.

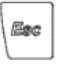

PROGRAM pozwala na wejście w parametry uzytkownika.

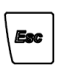

ESC Użytkownik może powrócić do poprzedniego menu z dowolnego miejsca w aplikacji.

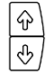

Pozwalają po ekranach i parametrach

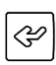

ENTER pozwala użytkownikowi na dostęp do parametrów. Dodatkowo z ekranu głównego pozwala na bezpośredni odczyt rzeczywistych temperatur.

# Ekran główny

Główny ekran aplikacji zawiera szereg pól z informacjami o pracy pompy ciepła.

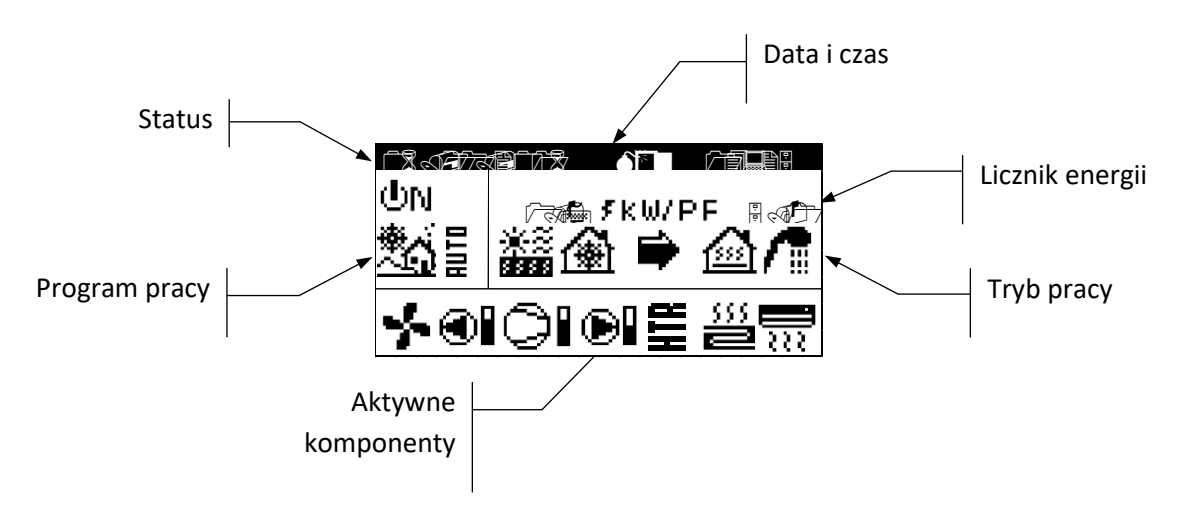

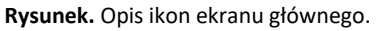

# Aktywne komponenty

To pole pokazuje główne elementy pompy ciepła, które są aktywne w danej chwili.

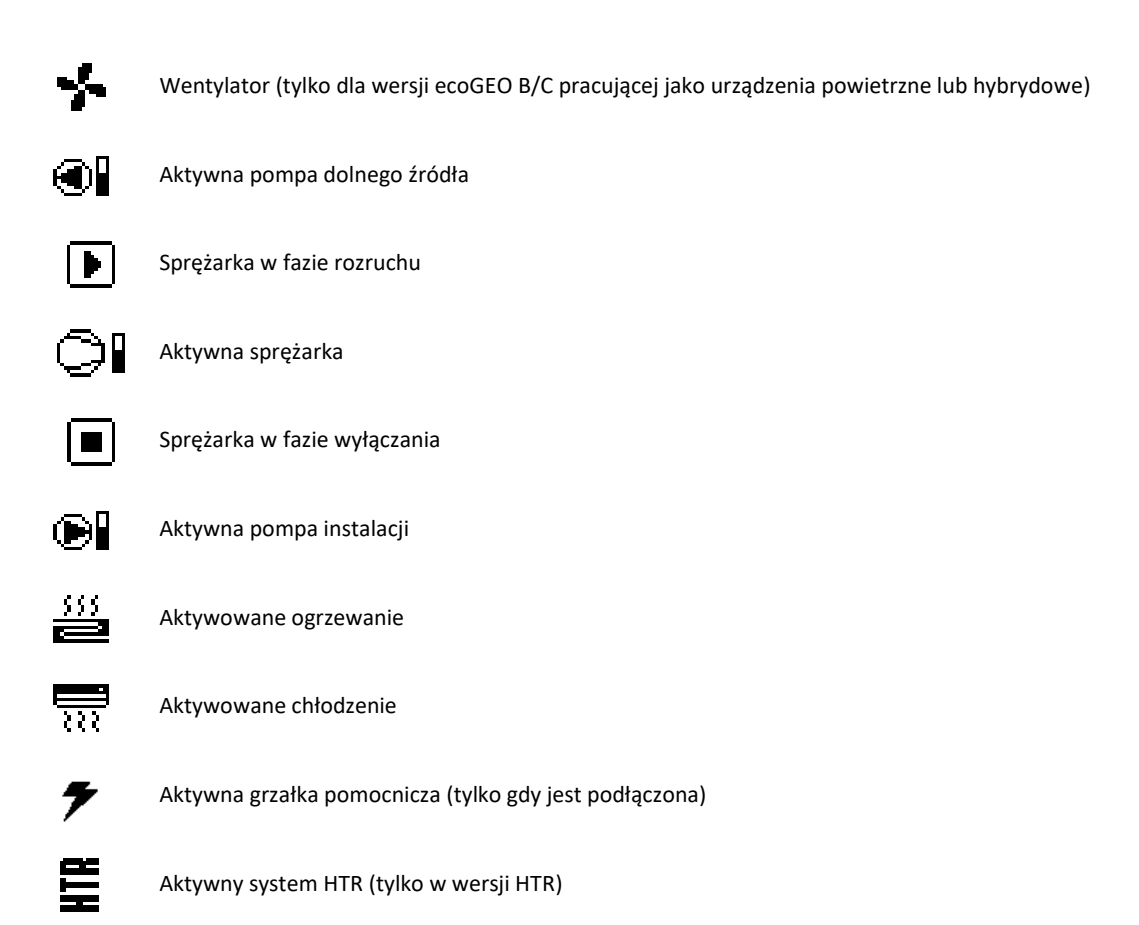

# **Tryb pracy**

To pole pokazuje ikony wskazujące tryby pracy, które są aktywne. Kilka trybów pracy można oglądać jednocześnie, w zależności od modelu pompy ciepła i konfiguracji utworzonej przez służby techniczne/serwis.

| 1 | <u></u> |
|---|---------|
| 4 |         |

### Tryb bezpośredni OGRZEWANIE / Tryb bezpośredni CHŁODZENIE

Pompa ciepła pracuje bezpośrednio na ogrzewanie/chłodzenie. Temperatura wylotowa i przepływ są stale kontrolowane, aby zoptymalizować wydajność instalacji.

Tryby te są aktywne wtedy gdy pompa ciepła dostanie żądanie pracy od zdalnego sterowania pokojowego Th-t, lub termostatu.

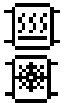

### Tryb OGRZEWANIE BUFORA / TRYB CHŁODZENIE BUFORA

Pompa ciepła pracuje na bufor ciepła/chłodu. Temperatura wylotowa i przepływ są stale kontrolowane, aby zoptymalizować wydajność instalacji.

Te tryby są aktywowane, gdy temperatura zasobnika buforowego jest niższa / wyższa od żądanej.

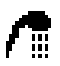

### Tryb CWU

Pompa ciepła produkuje ciepłą wodę użytkową w celu zwiększenia temperatury w zbiorniku. Tryb ten włącza się, gdy temperatura zasobnika cwu jest niższa od żądanej z uwzględnieniem histerezy załączania.

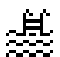

#### Tryb BASEN

Pompa ciepła wysyła gorącą wodę do wymiennika basenowego i dostosowuje temperature zasilania. Temperatura wylotowa i przepływ są stale kontrolowane, aby zoptymalizować wydajność instalacji. Tryb ten jest aktywny, gdy pompa ciepła odbiera żądanie podgrzewu wody w basenie.

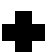

### Tryb LEGIONELLA

Pompa ciepła podnosi temperaturę zbiornika cwu do zadanej temperatury ustawionej przez obsługę techniczną/serwis dla programu ochrony przeciw bakterią legionella. Wygrzewanie jest realizowane początkowo za pomocą sprężarki, a następnie przez aktywowanie pomocniczej grzałki elektrycznej w zbiorniku ciepłej wody użytkowej, jeśli została zamontowana.

Tryb ten jest aktywowany zgodnie z cotygodniowym programem ochrony legionella, jeśli jest on aktywowany.

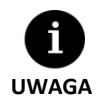

Na aktywacje różnych trybów pracy może mieć wpływ ustawiony program czasowy I ustawione priorytety usług pompy ciepła (ciepłej wody użytkowej, ogrzewania, chłodzenia, basenu).

Na aktywacje trybu pracy ogrzewanie i chłodzenie może mieć wpływ ustawiona temperatura przełączania trybów.

Oprócz ikon, które definiują tryby pracy, można również znaleźć następujące ikony:

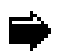

#### Działanie

Wskazuje na transfer energii cieplnej między obwodami. Jeśli ikona jest wyświetlana w sposób ciągły, oznacza to normalną pracę pompy ciepła. Jeśli ikona miga, aktywowana jest ochrona pompy ciepła.

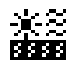

#### Źródło energii

Usunięcie zasilania lub wtrysku przy źródle energii.

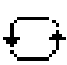

# Cykl inwersji

Inwersja CIEPŁA / ZIMNA produkcja jest odwrócona. Tylko w przypadku rewersyjnych pomp ciepła.

#### Oczekiwanie

Przerwa czasowa pomiędzy startami sprężarki (15 minut) w celu ochrony kompresora.

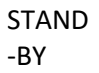

Brak zapotrzebowania. Pompa ciepła pozostaje w trybie gotowości, brak zapotrzebowania.

# **Program pracy**

Pogram pracy pompy ciepła określa, które tryby pracy mogą być aktywowane.

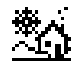

#### Program ZIMA

Pompa ciepła nie pozwala na aktywację chłodzenia pasywnego i aktywnego. Tylko ogrzewanie o cwu.

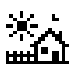

# Program LATO

Pompa ciepła nie pozwala na aktywację trybu pracy grzewczej.

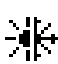

# Program KOMBINOWANY

Pompa ciepła pozwala na aktywację dowolnego trybu pracy.

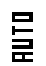

### ProgramAUTO

Pompa ciepła automatycznie przełącza się pomiędzy programami operacyjnymi letni / zimowy, w zależności od temperatury zewnętrznej. Temperatury i czas wymagany do przełączania są ustawione w menu serwisowym.

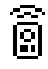

#### Sygnał zewnętrzny

Wybór programu LATO/ZIMA jest uruchamiany za pomocą sygnału zewnętrznego.

# Status pompy ciepła

Oznacza dostępność pompy ciepła do obsługi różnych funkcji.

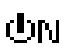

#### Status ON

Pompa ciepła jest włączona i dostępna, aby włączyć wszystkie swoje funkcje.

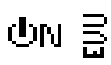

## Status ON+EVU

Pompa ciepła jest włączona, ale sprężarka jest wyłączona przez sygnał EVU. Wtórne funkcje takie jak pompy obiegowe itp mogą być aktywowane.

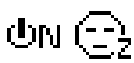

### Status ON + PROGRAM NOCNY

Pompa ciepła jest włączona i dostępna, aby włączyć wszystkie swoje funkcje, ale moc jest ograniczona przez zaprogramowanie harmonogramu nocnego.

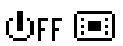

#### Status OFF z panelu sterowania

Pompa ciepła jest wyłączona z panelu administratora, a zatem nie ma możliwości, aby włączyć którąkolwiek z jego funkcji.

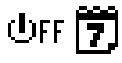

### Status OFF z powodu ustawień programu czasowego

Pompa ciepła jest wyłączona z powodu aktywnego harmonogramu kalendarza/programu czasowego, a zatem nie ma możliwości, aby włączyć którykolwiek z jego funkcji.

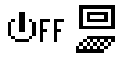

Status OFF z powodu sygnału z magistrali bus Pompa ciepła jest wyłączona ze względu na sygnał zewnętrzny poprzez szynę danych, a zatem nie ma możliwości, aby włączyć którykolwiek z jego funkcji.

UFF ጜቴ

#### Status OFF z regulatora SUERVISIOR

Dotyczy pracy kaskadowej.

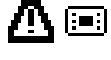

#### Status ALARM/EMERGENCY z panelu sterowania

Pompa ciepła jest w trybie awaryjnym, aktywowanym ręcznie z panelu sterownika. Sprężarka nie może zostać uruchomiona.

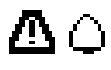

#### Status ALARM/EMERGENCY z powodu aktywnego alarmu

Pompa ciepła jest w trybie awaryjnym z powodu aktywnego alarmu (zadziałania zabezpieczeń). Sprężarka nie może zostać uruchomiona.

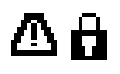

#### Status ALARM/EMERGENCY z powodu powtarzających sie alarmów

Pompa ciepła jest w trybie awaryjnym z powodu alarmu (zadziałania zabezpieczeń), który powtarza się wielokrotnie. Sprężarka nie może zostać uruchomiona.

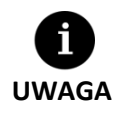

Sygnał EVU jest stosowany w niektórych krajach przez dostawcę energii elektrycznej do kontroli zużycia energii elektrycznej. Sygnał EVU uniemożliwia produkcję energii przez sprężarkę i grzałkę elektryczną. Pompy obiegowe, zawory i inne elementy mogą być aktywowane.

# menu użytkownika

Poruszanie się po menu użytkownika jest pokazane poniżej:

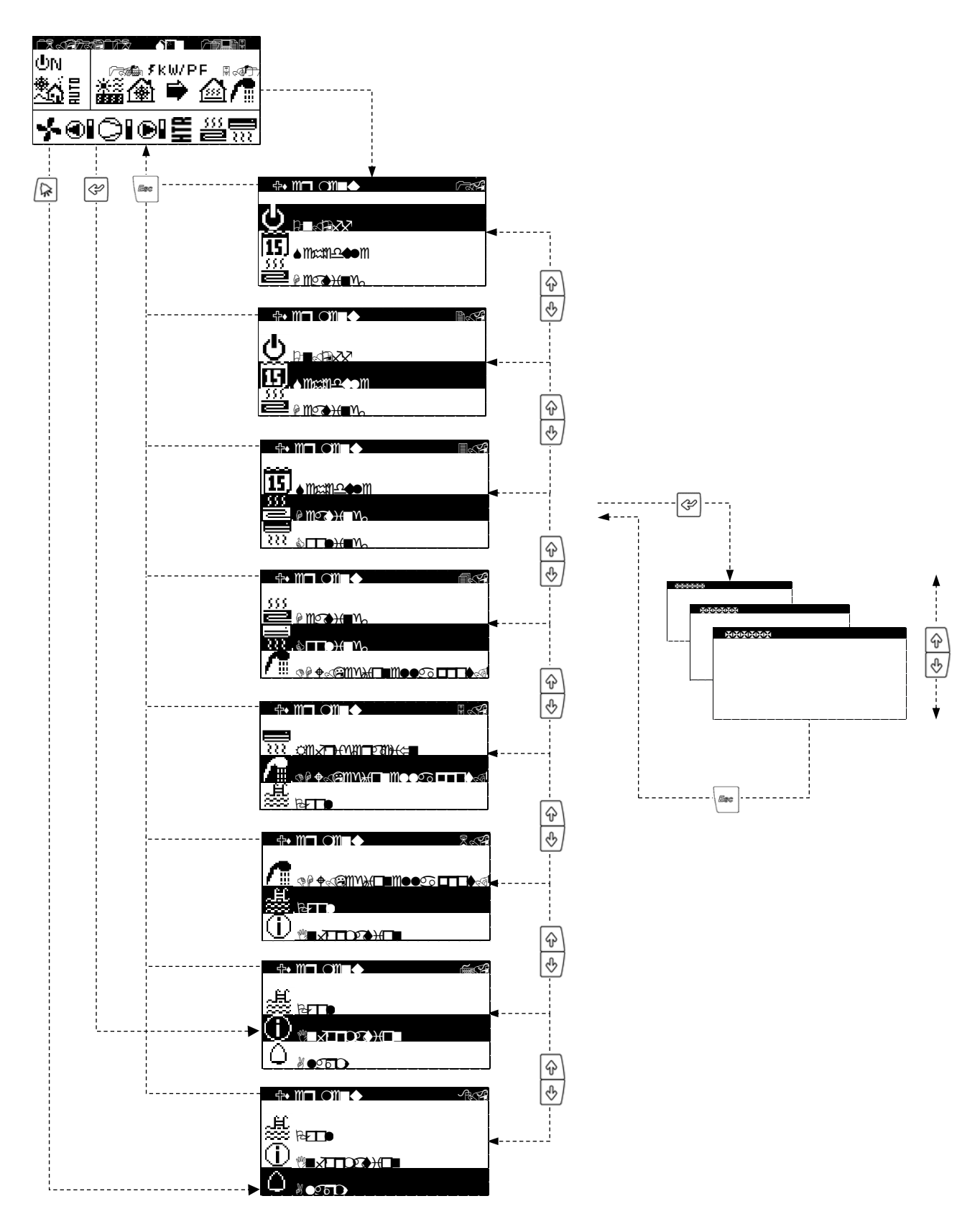

Rysunek. Przeglądanie menu użytkownika

# Regulacja parametrów

Podjąć następujące kroki, aby zmienić parametr:

- 1. Znajdź ekran zawierający parametr, który wymaga regulacji.
- 2. Za pomocą kursora 1 naciśnij 🔄 ENTER aby wejść do ekranu I przesunąć kursor na pozycję 2.
- 3. Ustaw parametr w pozycji 2 za pomocą przycisków 💮 🕁.
- 4. Naciśnij 🕝 aby zaakceptować I przesunąć kursor do pozycji 3
- 5. Ustaw parametr w pozycji 3 przyciskami 💮 😁.
- 6. Naciśnij 🕝 ENTER aby zaakceptować I powrócić do pozycji 1.
- 7. Po ustawieniu kursora w pozycji 1 naciśnij 💮 🕑 aby przejść do poprzedniego lub następnego ekranu, lub 📼 wrócić do listy menu użytkownika.

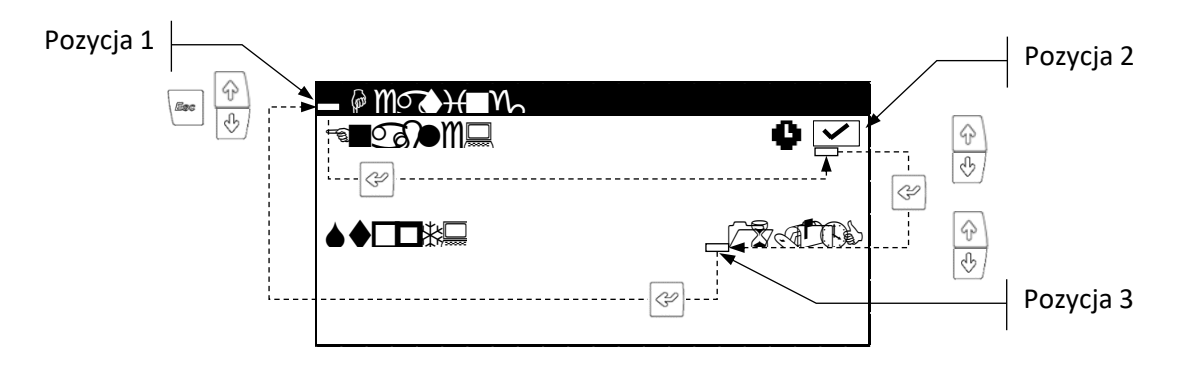

Rysunek. Regulacja parametrów

# Rozwiązywanie problemów

# Brak komfortu

W przypadku braku komfortu należy skorzystać z poniższej tabeli, aby zidentyfikować najczęstsze problemy, które użytkownicy mogą rozwiązać na własną rękę.

| Objawy                                                                               | Możliwa przyczyna                                                                         | Co zrobić                                                                             | Gdzie                                                                          |
|--------------------------------------------------------------------------------------|-------------------------------------------------------------------------------------------|---------------------------------------------------------------------------------------|--------------------------------------------------------------------------------|
| Sprężarka nie uruchamia się                                                          | Brak zasilania                                                                            | Sprawdź zewnętrzny beziecznik                                                         | Szafa                                                                          |
|                                                                                      |                                                                                           |                                                                                       | zewnetrzna                                                                     |
|                                                                                      | Ekran główny pokazuje, że pompa ciepła jest wyłączona <sup>dy</sup> ff<br>III.            | W menu ON-OFF ustaw ON                                                                | H 5532<br>1000 202010 - 1                                                      |
|                                                                                      | Blokada ze względu na powtarzające się alarmy 🖻 świeci czerwona lampka. Ekran pokazuje 🛱. | Sprawdź I wyłącz alarm                                                                | Crector and in a                                                               |
|                                                                                      | Aktywny program czasowy. Ekran pokazuje 🗵.                                                | Zmień, lub wyłącz program czasowy                                                     |                                                                                |
|                                                                                      | Ekran pokazuje <b>STAND-BY.</b>                                                           | Brak żądania pracy. Sprawdź czy są jakieś aktywne żądania z czujników lub termostatów | <u>@@</u> /!#.5.E<br>≝≝≣≣≣≝®                                                   |
|                                                                                      | Aktywne oczekiwanie na rozruch sprężarki. Ekran pokazuje 📱 xx.                            | Poczekaj aż upłynie odliczany czas 🛛 xx                                               |                                                                                |
|                                                                                      | Aktywny sygnał EVU. Ekran pokazuje 🗄                                                      | Poczekaj aż sygnał EVU zostanie wyłączony.                                            |                                                                                |
| Niska temperatura CWU                                                                | Aktywny program czasowy CWU.                                                              | Zmień lub wyłącz program czasowy CWU                                                  |                                                                                |
|                                                                                      | Aktywowany program nocny. Ekran pokazuje 🚭.                                               | Zmień lub wyłącz program nocny                                                        |                                                                                |
|                                                                                      | Przygotowanie CWU wyłączone przez użytkownika.                                            | Włącz przygotowanie CWU                                                               |                                                                                |
|                                                                                      | Tryb CWU wyłączony przez sygnał zewnętrzny.                                               | Sprawdź zewnętrzne sterowanie budynkiem                                               | 481358°m 8♦M♦<br>481358 ⊑€52♦ 480                                              |
|                                                                                      | Temperatura CWU jest pomiędzy zadaną, a temperaturą                                       | Zwiększ temperature zadaną lub zmniejsz                                               | ≜®€®®©©©<br>GEREIR                                                             |
|                                                                                      | histerezy.                                                                                | histerezę załączenia                                                                  |                                                                                |
|                                                                                      | Wysoki, chwilowy rozbiór ciepłej wody.                                                    | Odczekać 15 - 30 minut I sprawdzić ponownie                                           | 011204⊟ 116665468<br>4111448⊟ 116762708<br>989495719⊒ Rottins<br>4495719⊒ 2169 |
| Temperatura w pomieszczeniu:<br>Niska w trybie GRZANIA<br>Wysoka w trybie CHŁODZENIA | Nieprawidłowy program pracy.                                                              | Wybierz odpowiedni program                                                            | H 16955<br>999(♦ 3292011)••=<br>♦<br>♦<br>929/10125⊒                           |
|                                                                                      | Tryb OGRZEWANIE/CHŁODZENIE wyłączony.                                                     | Aktywuj OGRZEWANIE/CHŁODZENIE                                                         | - III (III )                                                                   |
|                                                                                      | Temperatura zewnętrzna za wysoka (dla ogrzewania), za<br>niska (dla chłodzenia).          | Zmień temperatury przełączenia LATO/ZIMA                                              |                                                                                |
|                                                                                      | Aktywny program czasowy nie pozwala na pracę.                                             | Zmień lub wyłącz program czsowy<br>OGRZEWANIA/CHŁODZENIA                              |                                                                                |
|                                                                                      | Night-time programming activated. The main screen shows                                   | Adjust or deactivate the night-time program.                                          |                                                                                |
|                                                                                      | The compressor is running and reaches the target outlet temperature.                      | Adjust the heating / cooling curve and report the event to the technical service.     |                                                                                |
|                                                                                      | The heat pump does not receive demands from the interior terminals.                       | Adjust the setpoint temperature of the interior terminals.                            | - <mark>2006-</mark> 1<br>- 2006- 0                                            |
|                                                                                      | Wysoki popyt na natychmiastowe ogrzewanie/chłodzenie.                                     | Odczekaj, a następnie sprawdź temperature w<br>pomieszczeniu.                         |                                                                                |

Jeśli problem nie może zostać rozwiązany za pomocą tych instrukcji, należy skontaktować się z serwisem technicznym i poprosić, żeby instalacja została sprawdzona. Zgłoszenia kierować na adres: <u>info@fervor.eu</u>

ECOFOREST zastrzega sobie prawo do wprowadzania zmian w swoich instrukcjach obsługi, gwarancjach i opłatach bez wcześniejszego powiadamiania o tym.

Dane, które powinny się znaleźć w reklamacji /zgłoszeniu: nazwa i adres dostawcy, nazwa, adres i telefon instalatora, nazwa, adres i telefon nabywcy, faktura i/lub dowód zakupu, karta gwarancyjna z datą montażu i pierwszego uruchomienia, numer seryjny i model, kontrole, przeglądy i sezonowe konserwacje pokwitowane przez dystrybutora.

Prosimy upewnij się, że w sposób klarowny wytłumaczony został powód zgłoszenia i załącz wszystkie potrzebne informacje, aby uniknąć nieuzasadnionego wezwania serwisu. Nieuzasadnione wezwanie serwisu może wiązać się z kosztami poniesionymi przez użytkownika.

ECOFOREST GEOTERMIA, S.L. Poligono industrial A pasaxe C/15 - nº22 - parcela 139, 36316 - Vincios / Gondomar - Pontevedra (España).

Dystrybutor w Polsce: INVERTER Sp. z o.o. Blizne Łaszczyńskiego, ul. Warszawska 37, 05-082 Stare Babice